## Adding VivoPoint to your iPhone

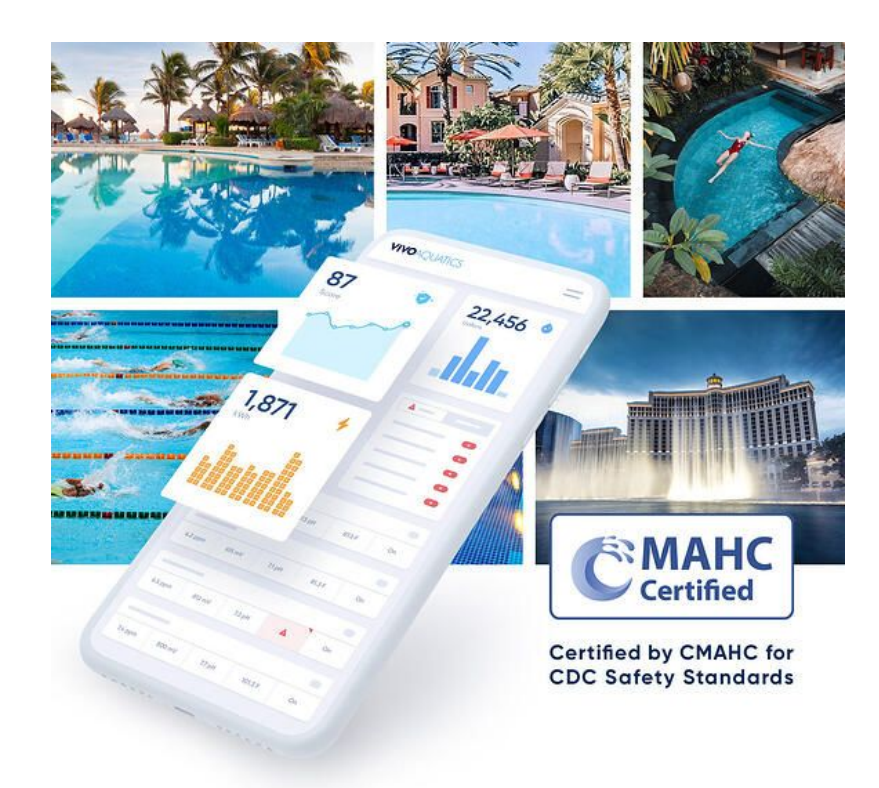

### Adding VivoPoint to your iPhone

### 1. Open the Safari app on your iPhone

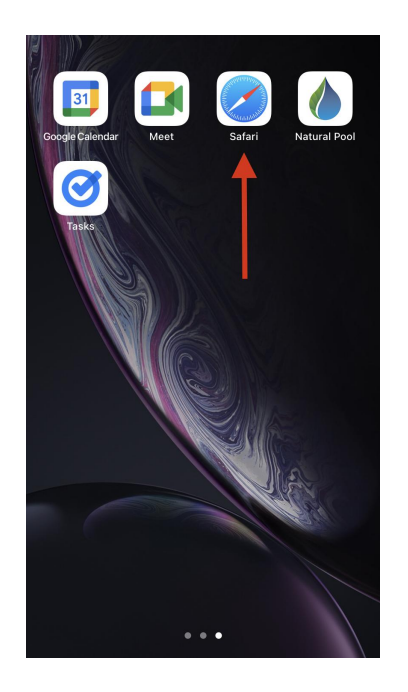

### 2. Type <u>www.vivopoint.com</u> into your browser

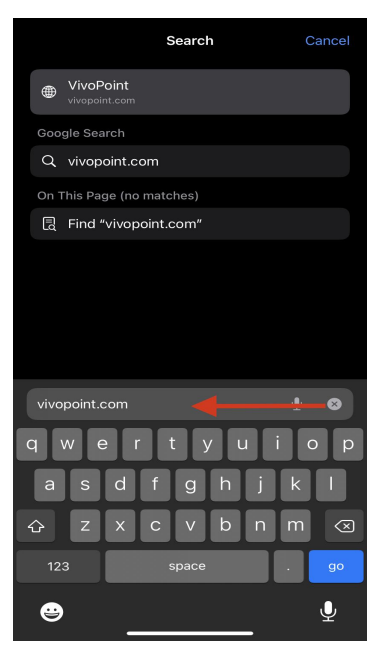

# 3. Locate the box with the arrow at the bottom of the page

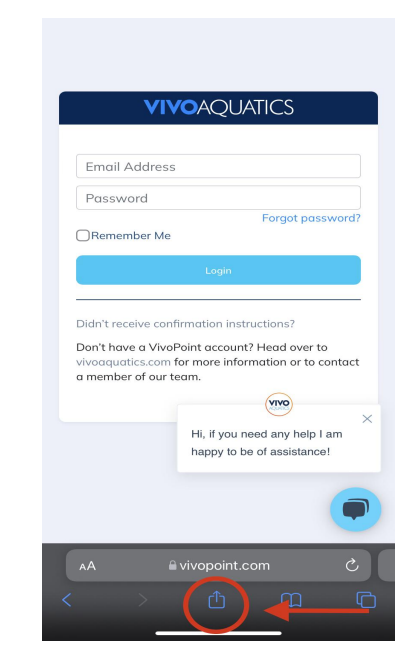

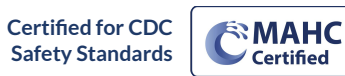

Connect & Protect™

🖂 🔳 www.Vive

www.VivoAquatics.com

support@vivopoint.com

1 (888) 702-VIVO

### Adding VivoPoint to your iPhone

## 4. Select "Add to home screen"

| VivoPoint<br>vivopoint.com Options > | ×         |
|--------------------------------------|-----------|
| AirDrop Messages Mail                | Gmail 2   |
| Сору                                 | Å         |
| Add Bookmark                         | ш         |
| Add to Favorites                     | \$        |
| Find on Page                         | Q         |
| Add to Home Screen                   | +         |
| Add to Reading List                  | 00        |
| Markup                               | $\otimes$ |
| Print                                | ē         |
|                                      |           |

#### 5. Select Add

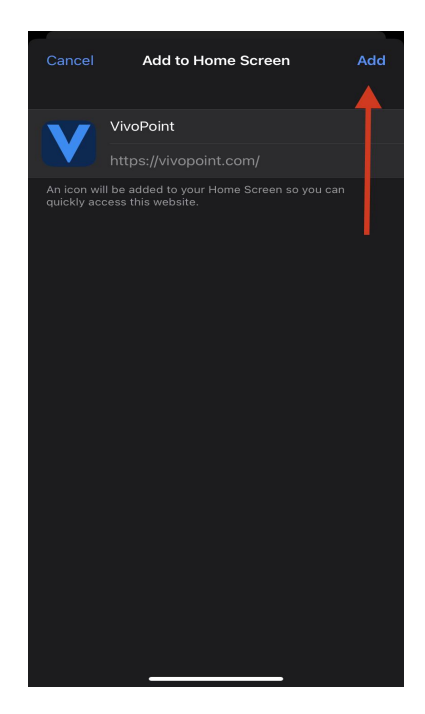

## 6. Verify icon is on your home screen

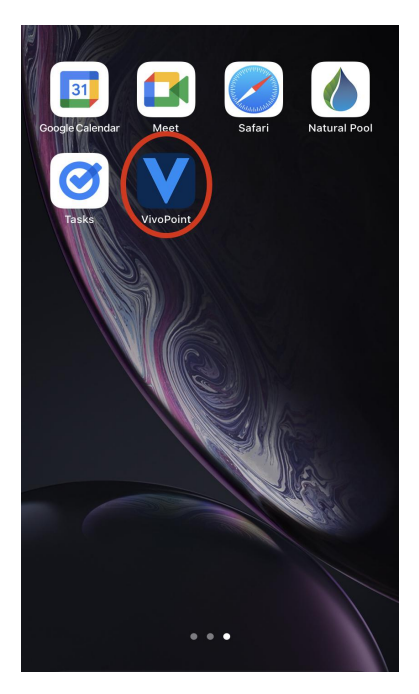

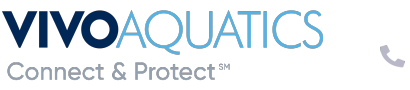

🖂 🖈 www.VivoAquatics.com

support@vivopoint.com

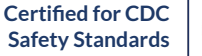

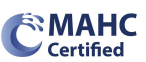